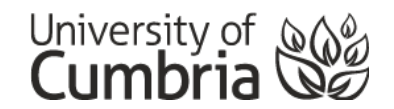

# Quick Guide to Using ProQuest Eresources

#### What are ProQuest Eresources?

The University subscribes to a large number of collections, sometimes referred to as 'eresources' or 'databases', supplied by the company ProQuest. These collections contain journal articles and other types of scholarly content.

ProQuest's Accessibility Statement can be viewed at: https://support.proquest.com/articledetail?id=kA14000000GuuQCAS

The tips is this guide apply to these main databases which all use the same search interface:

- Arts Premium Collection: art related journals
- <u>ProQuest Central</u>: the largest single periodical resource available, bringing together complete databases across all major subject areas, including Business, Health and Medical, Social Sciences, Education, Science and Technology, and Humanities
- ProQuest Dissertations and Theses Global: dissertations and theses
- <u>SciTech Premium Collection</u>: science and technology related journals

#### How to search across all ProQuest databases at once

If you would like to search across ALL the eresources above, follow these steps:

- 1. Click on any on the ProQuest databases above and access the search screen.
- 2. Click on the 'Change Databases' link at the top of the search screen, tick the databases and click 'Use selected databases'.

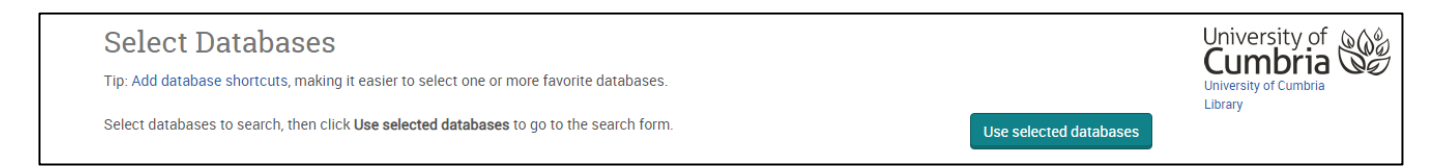

#### How to search using keywords

Use the Advanced search option. Enter your keywords in the search boxes provided. Try to think of strong descriptive words that are neither too broad nor too narrow. The strength of your keywords will determine the quality of the results that you get back. E.g.

| Advanced Search | Command Line | Thesaurus Field code | s Search tips |        | University of<br>Cumbria<br>University of Cumbria<br>Library |
|-----------------|--------------|----------------------|---------------|--------|--------------------------------------------------------------|
| climate change  |              |                      |               | in     | Anywhere •                                                   |
| AND • environm  | nent         |                      |               | <br>in | Document title – TI 🔹                                        |
| Add a row       |              |                      |               |        |                                                              |

You can add more search boxes by clicking on the 'Add a row' link at the bottom left.

ProQuest databases let you choose where you want your keyword to appear in the article. E.g. If you want the word 'environment' to appear in the title of the article, change the 'Anywhere' option to 'Document title – TI'

When you are ready click the Search button.

### How to limit your results

On the left hand panel on the results screen, ProQuest provide options to enable you to 'limit your results' to make them more specific.

The most useful options are:

- Full-text: this will ensure that you can read the whole article
- **Peer Reviewed:** articles that have been through the peer review process are also usually of a higher academic standard.
- SourceType: this allows you to limit to the type of information source
- Publication Date: choose the date range that is most appropriate for your research, e.g. last 5 years.

#### How to view articles

Click on the title of the article that you are interested in from the results screen.

| 1 | Climate change effects on landscape and environment in glacierized Alpine areas: retreating glaciers and enlarging forelands in the Bernina grou<br>(Italy) in the period 1954–2007<br>C D'Agata; Diolaiuti, G; Maragno, D; Smiraglia, C; Pelfini, M.Geology, Ecology, and Landscapes; Abingdon Vol. 4, Iss. 1, (Mar 2020): 86.<br>were overlapped and compared. The estimated glacier area change during 1954–2007<br>observations of: (i) changes affecting shape and geometry of glaciers (growing<br>(-16.2 ± 0.4 km 2.). The changes sped up more | р       |
|---|----------------------------------------------------------------------------------------------------|---------|
|   | Abstract/Details Full text - PDF (2 MB)                                                                                                    | Preview |

If you have limited your results to full-text, you will now to able to see the article from the 'Full text – PDF' tab.

| Full text - PDF | Abstract/Details                                                                                                    |               |
|-----------------|----------------------------------------------------------------------------------------------------|---------------|
| Climate cha     | ange effects on landscape and environment in glacierized 1/17                                                                                        |               |
|                 | 2020, VOL. 4, NO. 1, 71–86<br>https://doi.org/10.1080/24749508.2019.1585658                                                                          | INWASC        |
| I               | RESEARCH ARTICLE                                                                                                    | <b>3</b> OPEN |
|                 | Climate change effects on landscape and environment in g<br>areas: retreating glaciers and enlarging forelands in the Ber<br>in the period 1954–2007 |               |
|                 | C. D'Agata <sup>a</sup> , G. Diolaiuti <sup>®</sup> , D. Maragno <sup>a</sup> , C. Smiraglia <sup>b</sup> and M. Pelfini <sup>®</sup>                |               |

It is also recommended that you view the Abstract/Details tab.

The abstract is a short paragraph that succinctly describes the article. This helps you to decide whether the article is relevant for your research.

| Full text - PDF                                                                                                    | Abstract/Details                                                                                                    |                                                                                                    |
|----------------------------------------------------------------------------------------------------|----------------------------------------------------------------------------------------------------|----------------------------------------------------------------------------------------------------|
| Abstract<br>Translate ~                                                                                               |                                                                                                    |                                                                                                    |
| We analysed the<br>delimited glacier<br>imagines directly<br>was –36.5 ± 2.49<br>against –0.387 k<br>continuous incre | recent involution of g<br>outlines upon aerial p<br>$\gamma$ managed via GIS sof<br>6 (-16.2 ± 0.4 km <sup>2</sup> ). Th<br>m <sup>2</sup> /y during 1981–20<br>ase (+14.7 km <sup>2</sup> ). More | laciers in the Bernina group (Italy), which are shrinking thus permitting a rapid e<br>whotographs (1954 and 1981 stereo pairs analysed through an optical system) a<br>tware). All the obtained data were overlapped and compared. The estimated gla<br>ne <b>changes</b> sped up more recently; in fact, during 1981–1954 (27 years) the var<br>03 (22 years), and –0.535 km <sup>2</sup> /y during 2007–2003 (4 years). In the 1954–2007<br>eover. the analysis of the colour orthophotos allowed observations of: (i) <b>change</b> |

This Abstract/Details page will also give you all the information that you will need for your referencing, e.g. Author(s), title of article, title of journal (sometimes referred to as the 'source', journal issue and volume and page numbers:

On both the 'Full text – PDF' and the Abstract/Details tabs you will see options for downloading, printing and more.

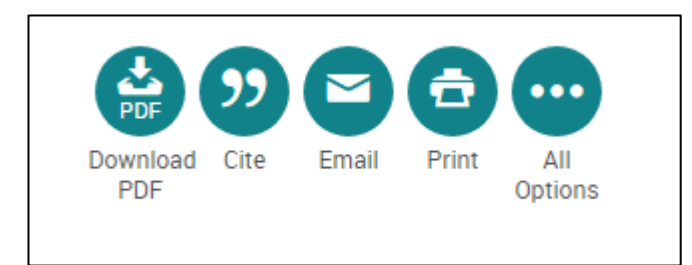

## Further help

Please see the Skills@Cumbria web page: <u>https://my.cumbria.ac.uk/Student-Life/Learning/Skills-Cumbria/</u>